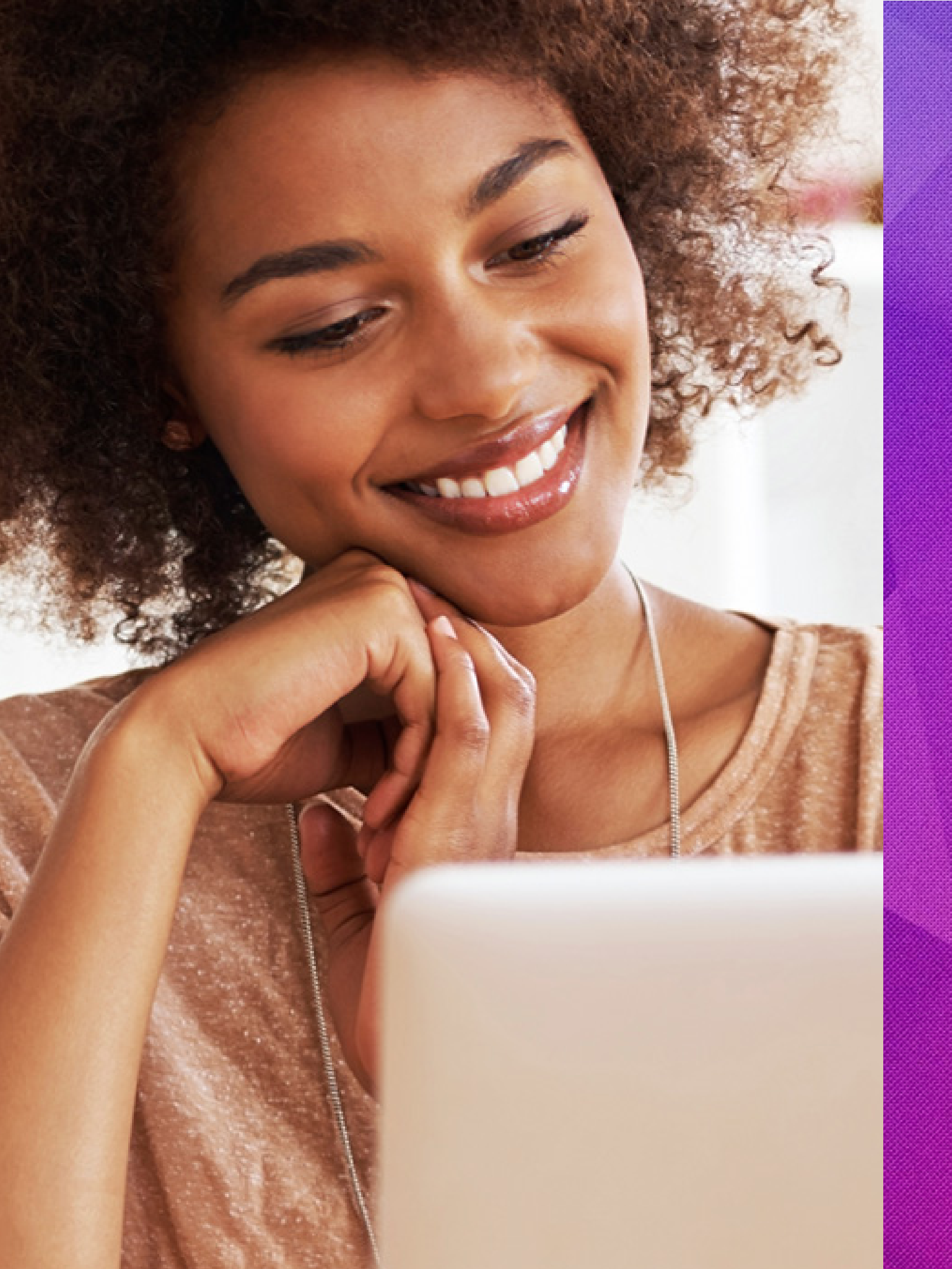

# Cohostnet

## Manual de Aplicação da Marca

Guia de Identidade Visual

Este é o manual de Identidade Visual da Hostnet Internet, desenvolvido com o objetivo de preservar as propriedades visuais da marca e garantir a correta propagação, percepção, identificação e memorização.

A seguir, você encontrará um documento técnico com um conjunto de recomendações, especificações e normas para utilizar a marca da Hostnet em seus trabalhos gráficos e nos meios digitais, tais como cores, aplicação sobre fundos, tipografia e mais.

### EM CASO DE DÚVIDAS, ENTRAR EM CONTATO COM A HOSTNET.

## Índice

- 4 LOGOMARCA
- 5 Variações
- 6 Área de Proteção
- 7 Redução
- 8 Cores
- 9 Aplicação sobre fundos
- 10 Uso Indevido
- 11 Versão positiva e negativa

### 12 TIPOGRAFIA

### 14 APLICAÇÕES

- 15 Assinatura
- 16 Cartão de visita

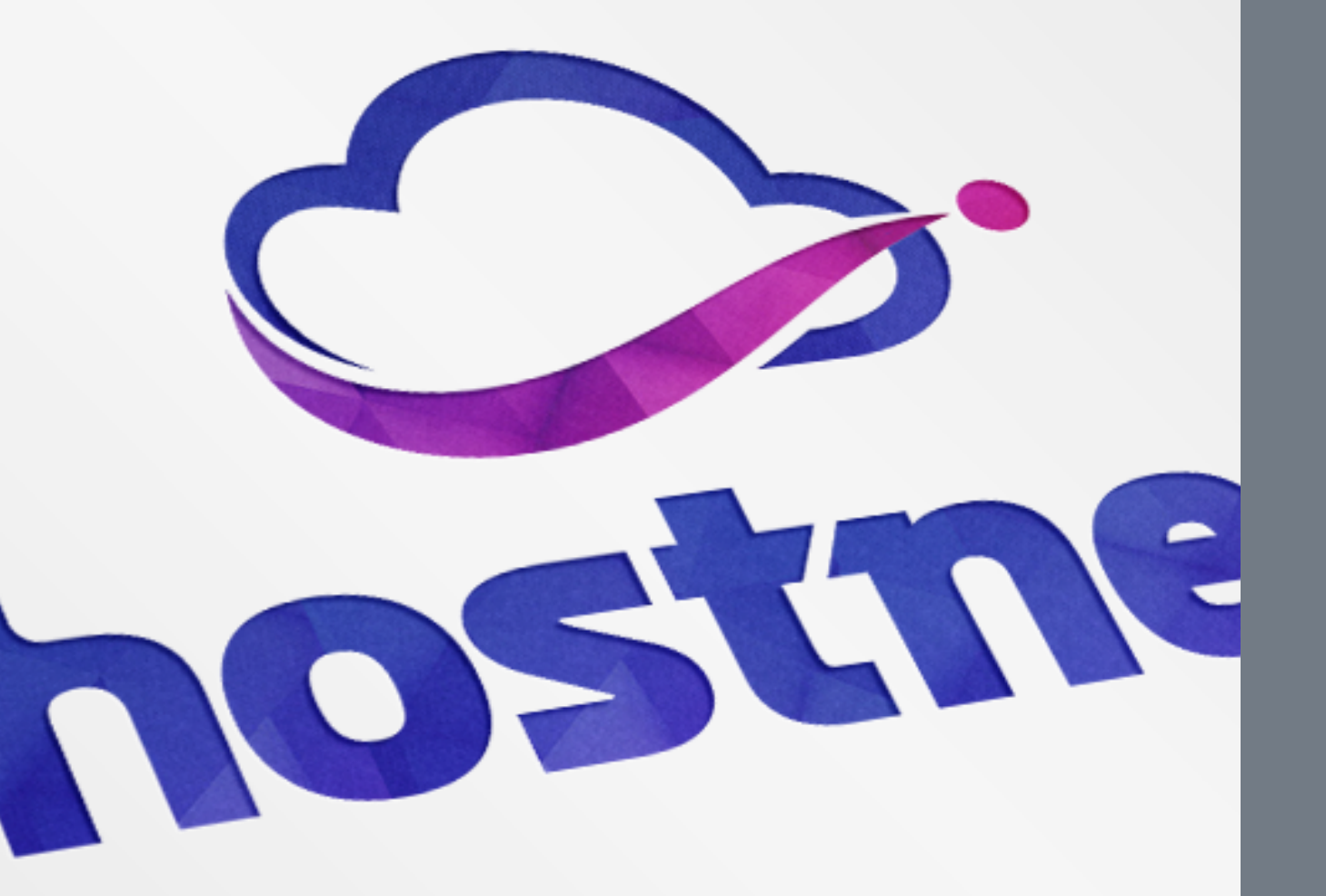

## Logomarca

A hostnet possui duas versões de sua marca: Vertical e horizontal. É recomendável o uso da marca na vertical. Em casos de problemas com espaçamento em uma aplicação, deve-se utilizar a versão secundária.

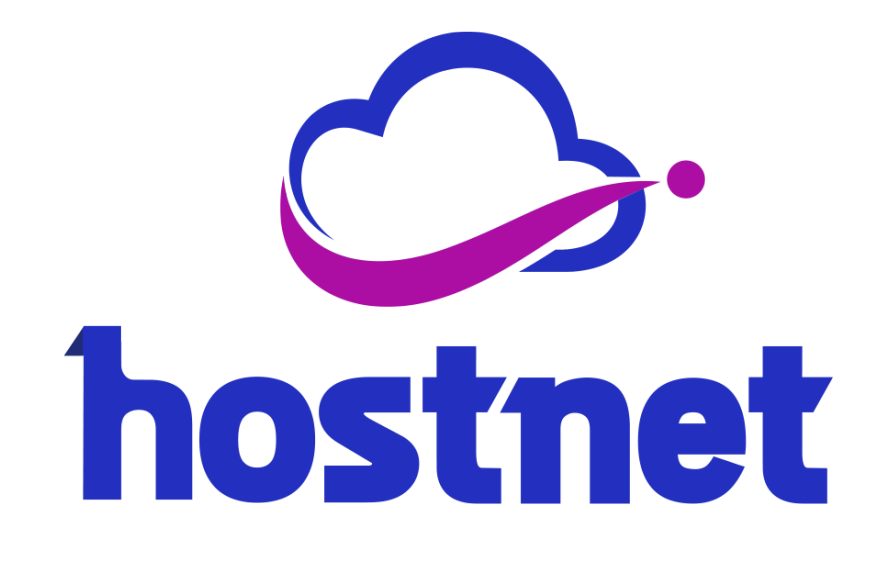

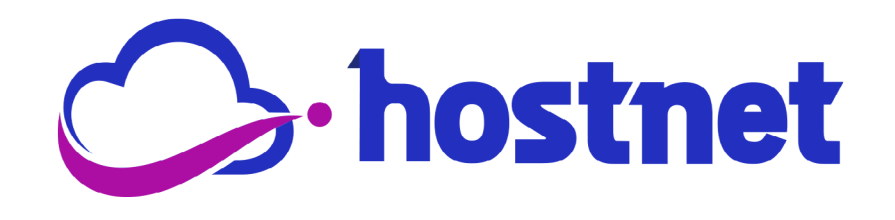

## Logomarca Área de Proteção

Para ser utilizado ao lado de qualquer elemento, deverá respeitar a área de 3px. Veja como no exemplo ao lado.

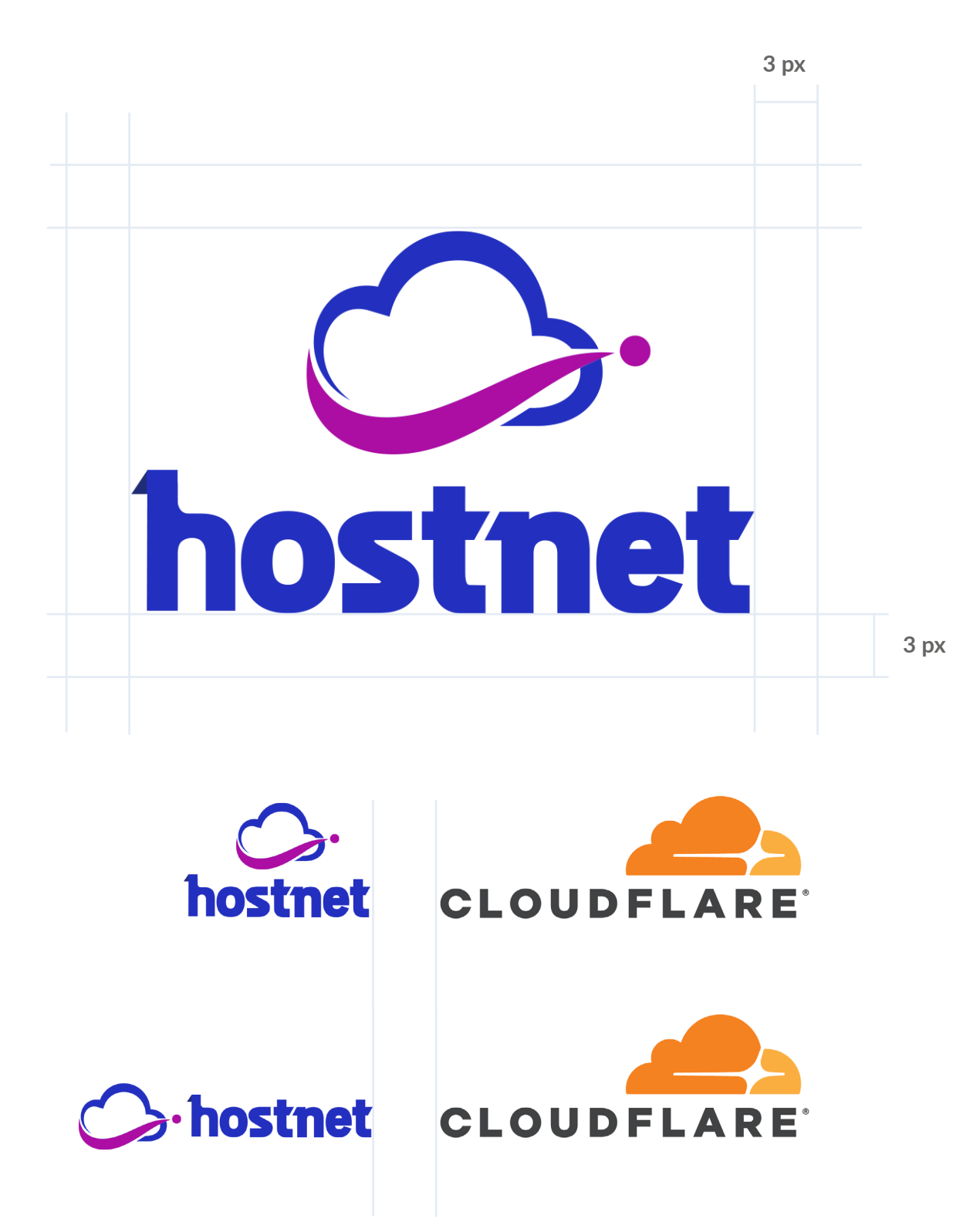

O limite de redução determina qual o tamanho mínimo da marca sem que sua legibilidade seja prejudicada na aplicação. Deve-se respeitar o limite para impressos de 30mm e digital, 60px. Na logomarca vertical, o limite será de 19mm para impressão, e digital será de 45px. 19mm - impresso 45px - digital

> 30mm - impresso 60 px - digital

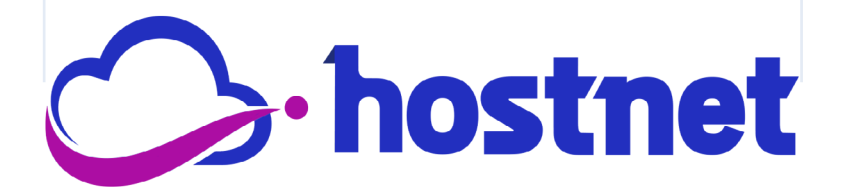

Sempre que possível, utilize as cores da escala Pantone para obter o resultado de melhor qualidade. Quando essa opção não for possível, deve-se utilizar as cores em CMYK.

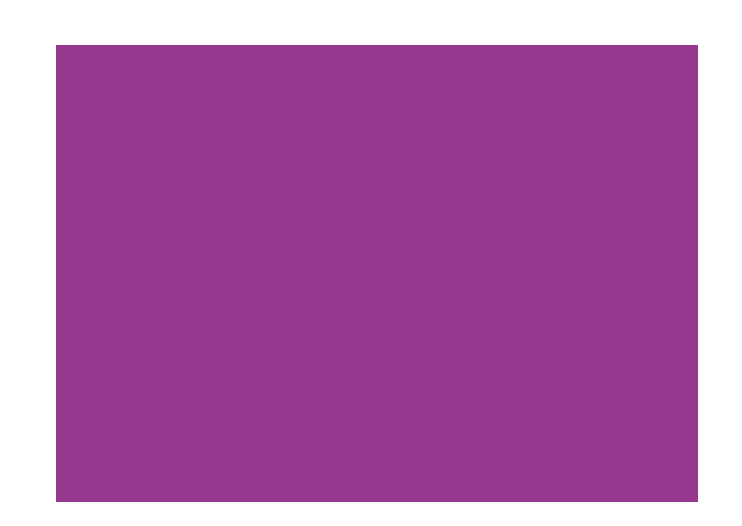

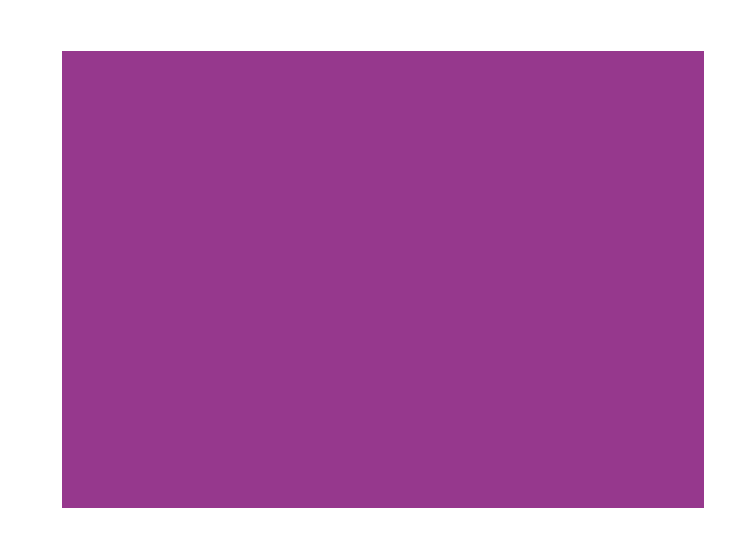

| PANTONE    | RGB          | PANTONE | RGB           |
|------------|--------------|---------|---------------|
| 2736 C     | 65, 70, 168  | 253 C   | 145, 84, 148  |
| PANTONE    | CMYK         | PANTONE | CMYK          |
| BLUE 072 U | 88, 85, 0, 0 | 254 U   | 45, 83, 11, 0 |

#2c4593

#95358b

## Logomarca Aplicações sobre fundos

A logomarca pode ser aplicada sobre fundo colorido desde que o princípio básico de máximo contraste seja preservado. Ou seja, deve-se escolher a versão que permita a melhor leitura da logomarca.

#### Fundo preferencial

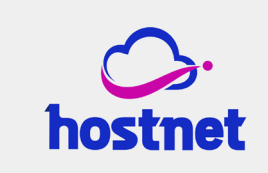

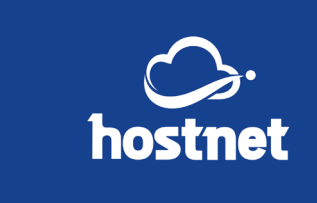

#2c4593

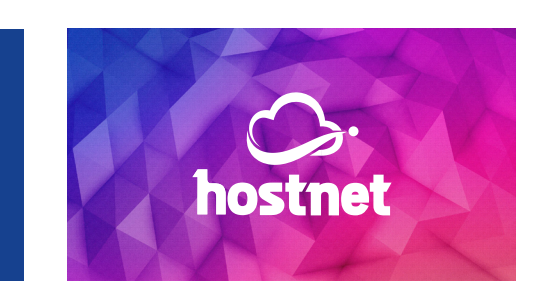

#efefef

Fundo opcional

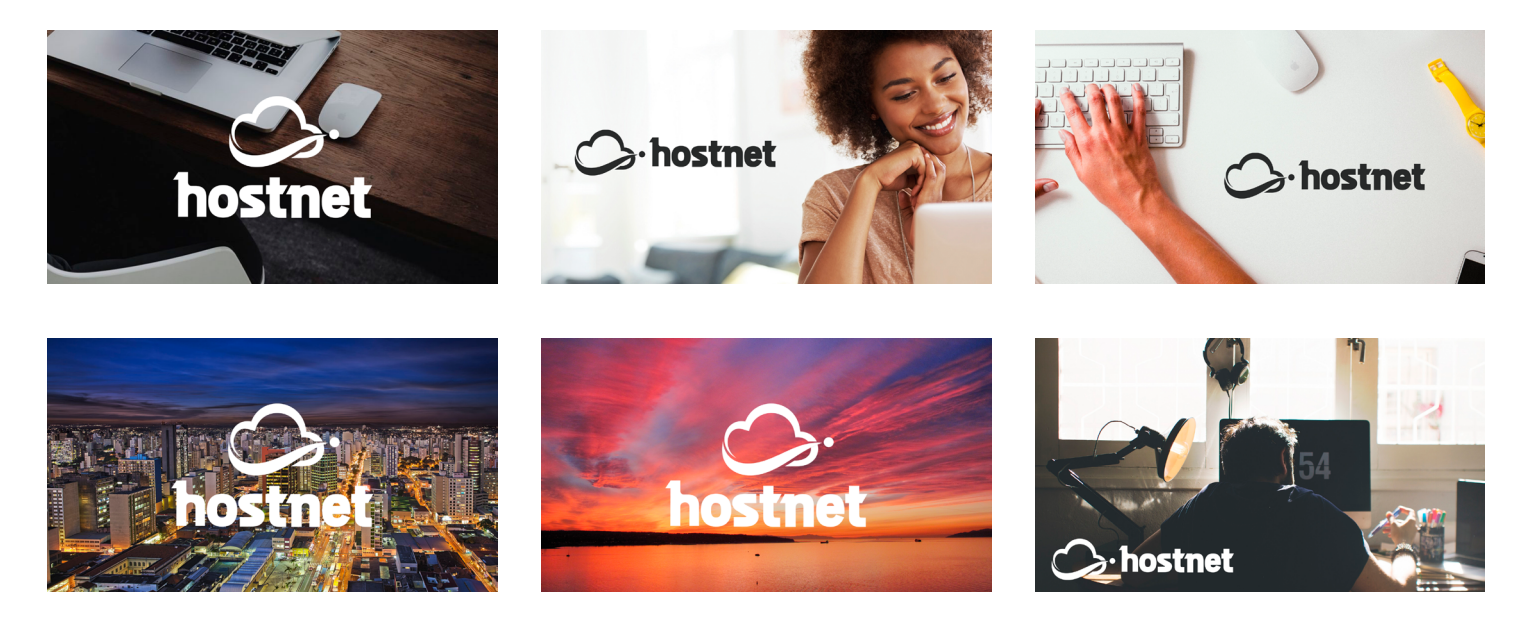

Veja alguns exemplos de aplicações indevidas da marca da Hostnet, que não podem ser aplicadas de forma alguma em qualquer trabalho impresso ou digital.

Não é permitido:

- Alterar a posição do símbolo (nuvem);
- Aumentar o símbolo (nuvem);
- Alterar as cores do símbolo por outras que não estão estabelecidas na página 8 desse manual;
- Aplicar sombra projetada na logo;
- Tracejar a logo;
- Aplicar degradê;
- Esticar de forma desproporcional na horizontal ou vertical.

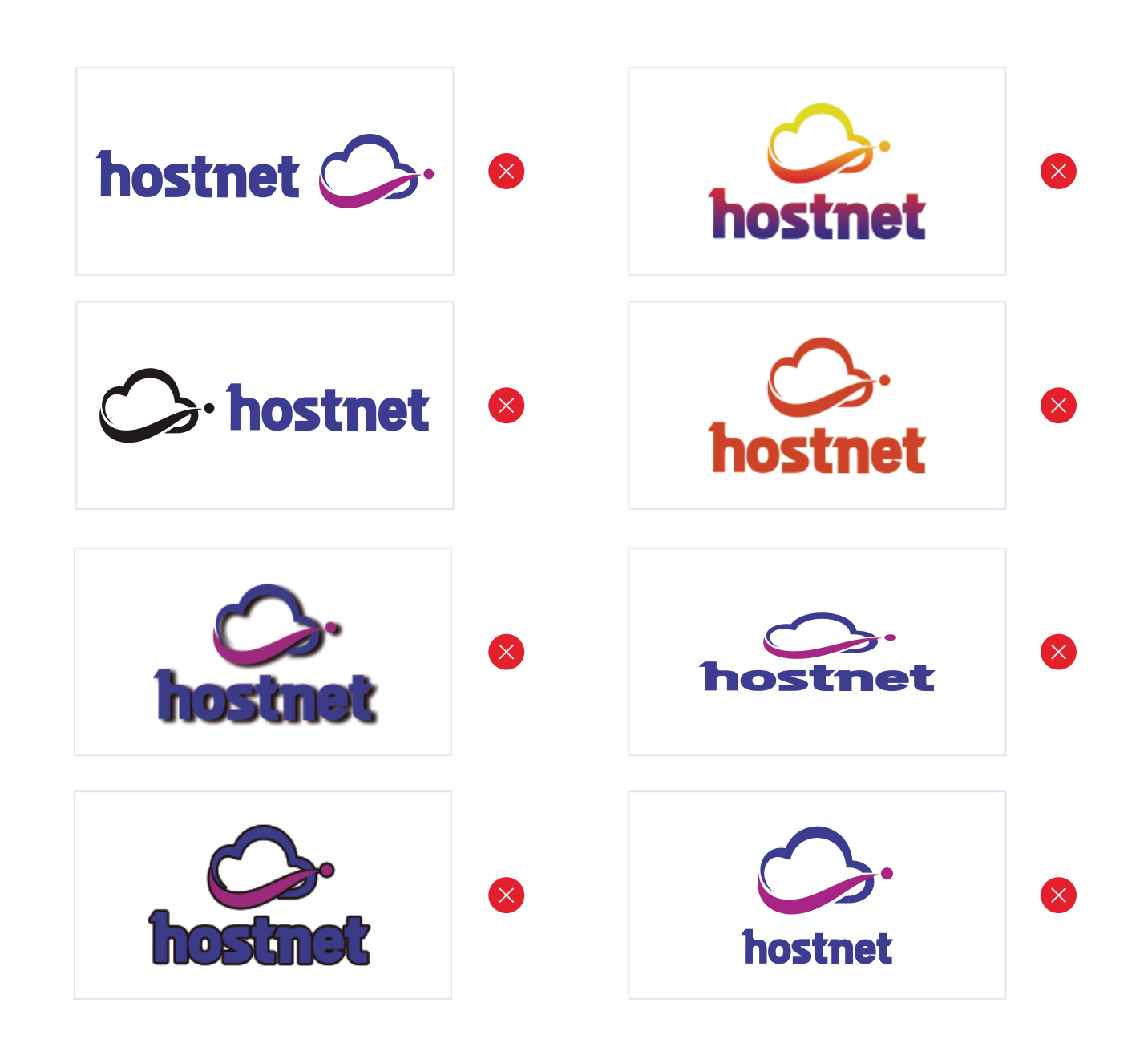

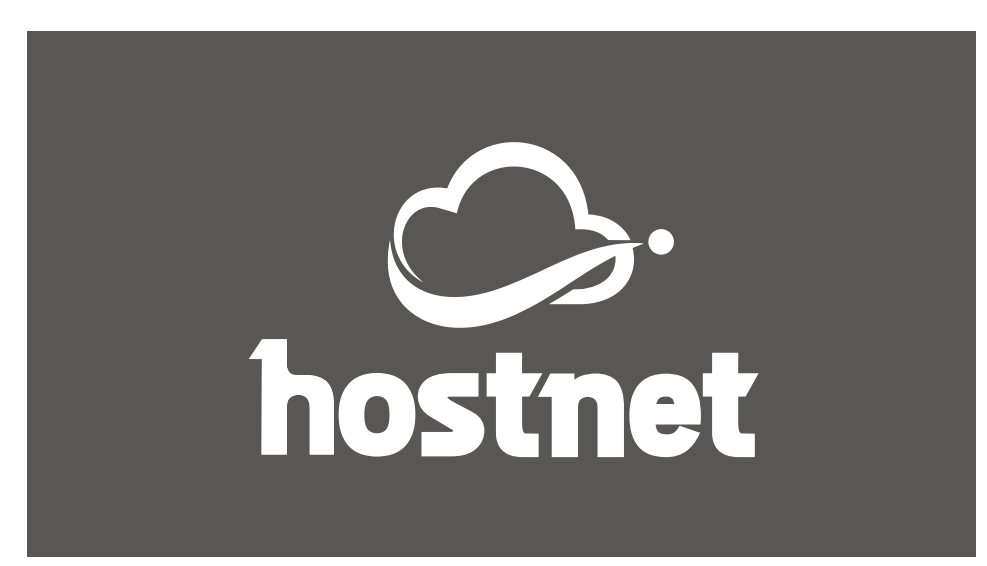

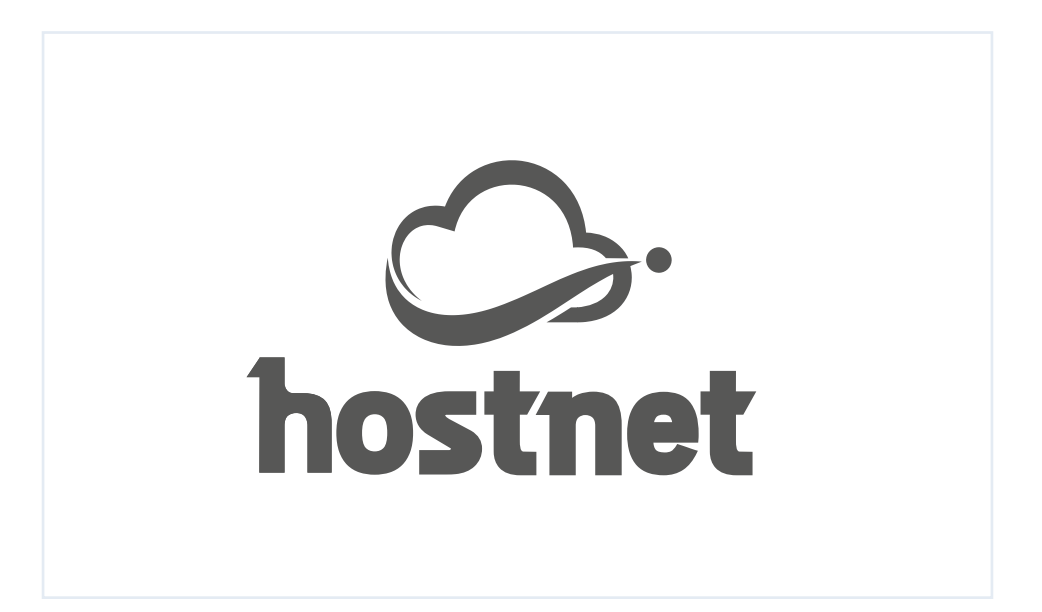

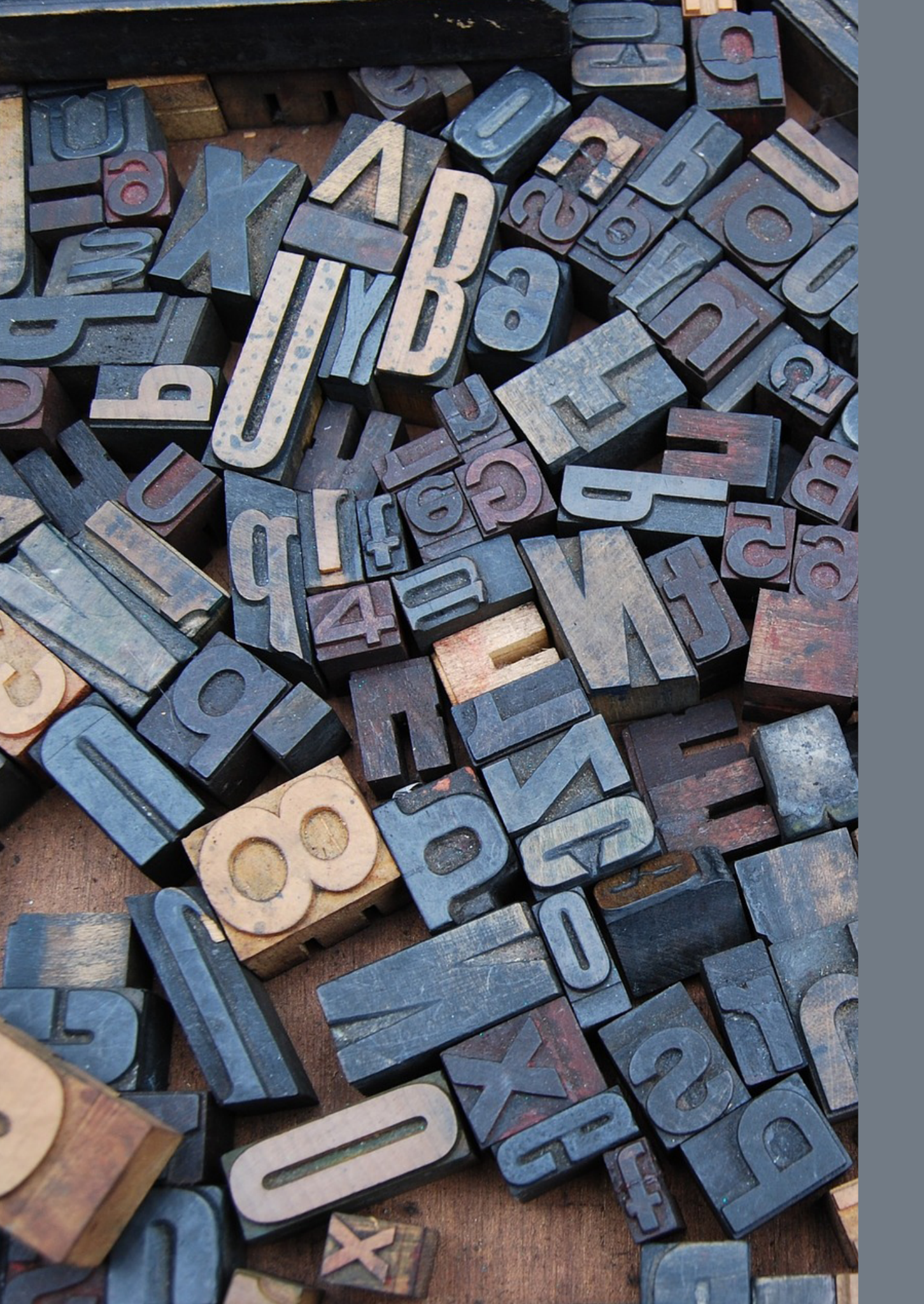

## Tipografia

A tipografia é um elemento-chave do sistema visual e as fontes tipográficas escolhidas proporcionam padrões gráficos exclusivos para a Hostnet, o que traz personalidade e singularidade para a comunicação.

Tipografia oficial

ABC

Zwodrei Bold

ABC

Lato Light Lato Medium Lato Bold Tipografia para textos de apoio, como subtítulos, call to action, descritivos e legendas.

ABC

Tipografia específica para ser usado como complemento da logomarca.

Titilium Web Regular

Tipografia exclusica para web

Open Sans Light
Open Sans Bold

ABC

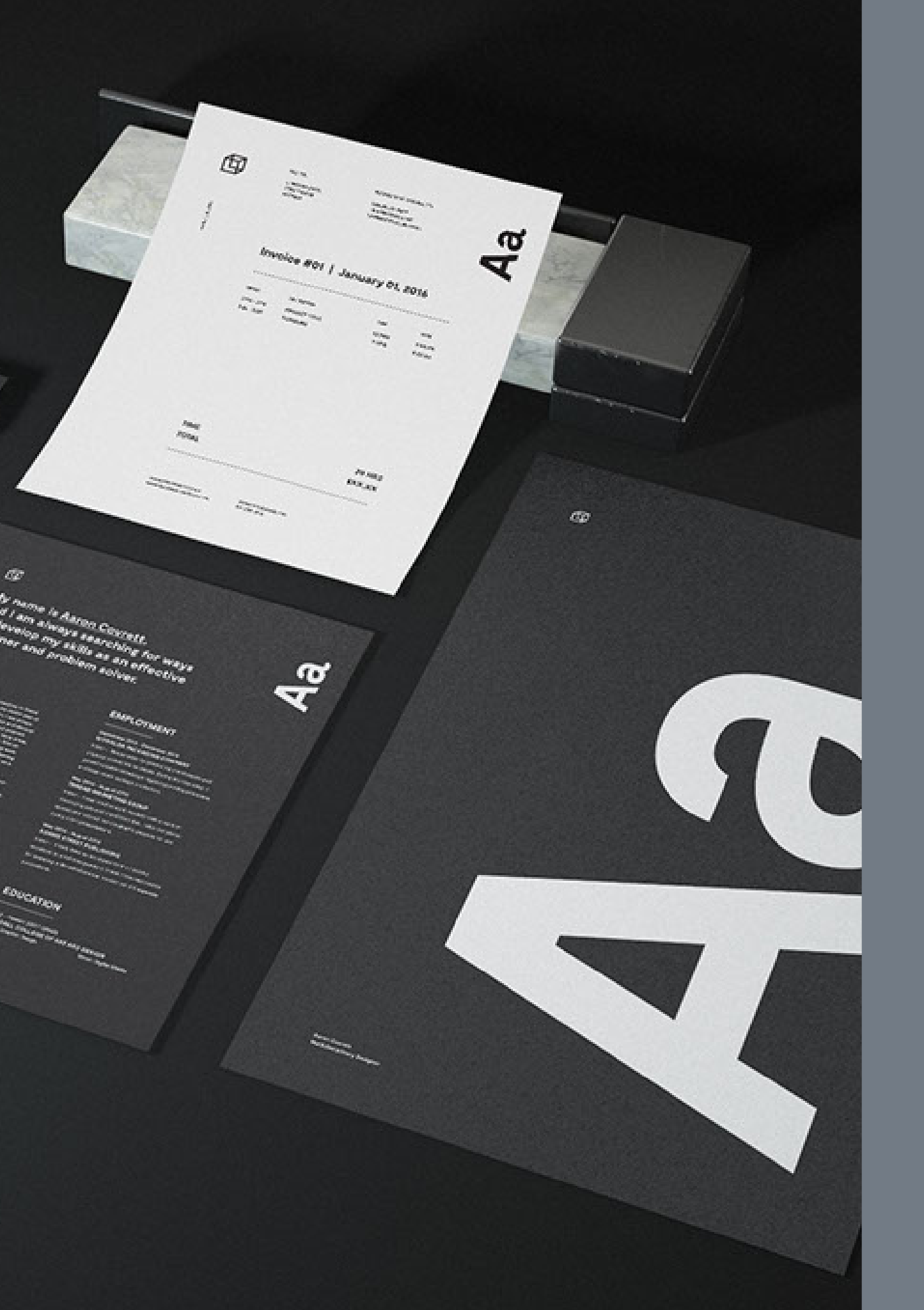

## Aplicações

Inclua o código abaixo no seu programa de e-mail ( Outlook, Thunderbird e outros) ou no Webmail da Hostnet, na área destinada a personalização da assinatura.

ATENÇÃO: É NECESSÁRIO QUE A FOTO E A LOGO ESTEJAM DENTRO DO FTP DO SITE, PARA QUE ELA SEJA EXIBIDA CORRETAMENTE.

#### Versão com foto

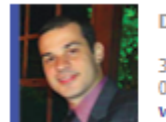

Daniel Fernandez | Nome do Cargo 3717 0707 (Grande São Paulo ou Rio de Janeiro) 0800-8881177 (Demais regiões do Brasil) www.hostnet.com

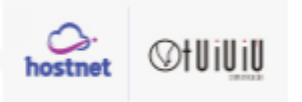

#### Código em HTML

<html>

<img src="http://www.tuiuiu.com/temp/foto2.jpg" width="64px" heigth="61px" border="0" alt="Daniel">

padding-left: 10px; " width="230px" heigth="61px"> <strong>Daniel Fernandez | Nome do Cargo</strong><br /> 3717 0707 (Grande São Paulo ou Rio de Janeiro)<br /> 0800-8881177 (Demais regiões do Brasil)<br /> <a style="color: #394899; text-decoration: none;" href="https://www.hostnet.com.br" target="\_blank"><strong>www.hostnet.com</strong></a>

<img src="http://www.tuiuiu.com/temp/logo.jpg" width="69px" heigth="61px" border="0" alt="Logo Hostnet"> <img src="http://www.tuiuiu.com/temp/logo2.jpg" width="79px" heigth="61px" border="0" alt="Logo Tuiuiú">

</html>

NA VERSÃO SEM A FOTO A LARGURA DA TABELA É DE 378px

#### Versão sem foto

Daniel Fernandez | Nome do Cargo

3717 0707 (Grande São Paulo ou Rio de Janeiro) 0800-8881177 (Demais regiões do Brasil) www.hostnet.com

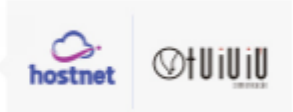

Nome: Zwodrei Bold, corpo 12 Cargo/ E-mail/ Telefone: Roboto Regular, corpo 7 Site/ Endereço: Roboto Light, corpo 6

Visita - 90x50mm Couchê 300g - 4x4 Laminação Fosca e Verniz Localizado F/V

Site da gráfica recomendado: https://www.futuraimbativel.com/loja/1193,1197,494,Cartoes-de-Visita--Verniz-Localizado-Frente-Corte-Reto.aspx

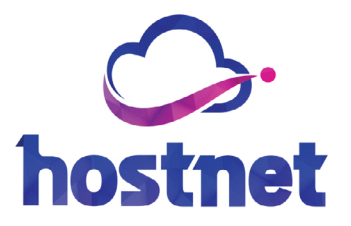

#### Nome Cargo

.....

- ∞ email@franquia.com.br
- ddd 5555-5555
- **v** ddd 9955-5555
- www.hostnet.com.br
- endereço

Shostnet

Faça o download da logomarca no link abaixo: https://www.hostnet.com.br/logo/